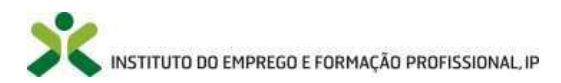

# Manual de apoio à submissão de candidaturas | *iefponline*

### Programa Emprego + Digital 2025

## Medida Formação Emprego + Digital

Instituto do Emprego e Formação Profissional (IEFP, I.P.) Documento disponibilizado a 14-06-2024

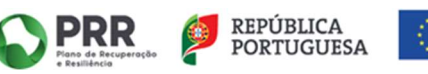

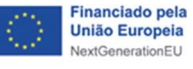

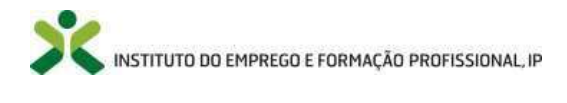

#### ÍNDICE

| I. ENQUADRAMENTO – OBJETIVO E DESTINATÁRIOS | 3  |
|---------------------------------------------|----|
| II. REGISTO NO IEFPONLINE                   | 3  |
| III. Apresentação/submissão da candidatura  | 4  |
| IV. IMPRESSÃO DA CANDIDATURA E DESISTÊNCIA  | 11 |

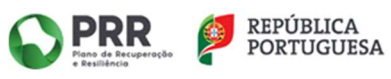

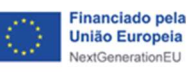

#### I. ENQUADRAMENTO – OBJETIVO E DESTINATÁRIOS

A Medida **Formação Emprego + Digital**, integrada no Programa **Emprego + Digital 2025** aprovado pela Portaria n.º 246/2022, de 27 de setembro, alterada e republicada pela Portaria n.º 8/2024, de 15 de janeiro visa o incremento e reforço de competências no domínio do digital de trabalhadores de empresas e de entidades da economia social, contribuindo para fomentar a respetiva transformação digital destas entidades empregadoras, bem como para a melhoria das competências e das qualificações individuais de cada um dos envolvidos nos projetos de formação profissional.

São destinatários desta medida, independentemente do seu nível de proficiência digital, os trabalhadores:

- De empresas que integrem as organizações associadas das confederações patronais com assento na Comissão Permanente de Concertação Social;
- Filiados em organizações sindicais associadas de confederações sindicais com assento na Comissão Permanente de Concertação Social;
- Das entidades da economia social;
- De quaisquer outras entidades empregadoras, à exceção das entidades da Administração Pública (AP) não estão integradas neste domínio, incluindo a Administração Local.

São destinatários prioritários os trabalhadores que se encontrem numa das seguintes situações:

- Que participem nos processos de transformação digital das empresas ou organizações do setor da economia social;
- Que detenham baixos níveis de proficiência digital, nos termos do Quadro Dinâmico de Referência para a Competência Digital (QDRCD);
- Que se encontrem em risco de desemprego, nomeadamente decorrente do impacto da introdução das tecnologias nos processos produtivos e de gestão das empresas, ou em situação de subemprego, com vista à sua reconversão profissional;
- Do sexo sub-representado na profissão exercida, nos termos previstos no Código do Trabalho.

O presente manual tem como objetivo auxiliar as entidades beneficiárias do Concurso no processo de apresentação de candidaturas à Medida *Formação Emprego + Digital*, explicitando o preenchimento dos campos que constituem o formulário de candidatura, bem como a documentação obrigatória a anexar.

#### **II. REGISTO NO IEFPONLINE**

A apresentação de candidatura é efetuada através do Portal <u>iefponline</u>, sendo necessário o registo prévio da entidade nesse mesmo Portal (caso ainda não tenha efetuado este passo).

O *iefponline* é um serviço interativo público, gerido pelo IEFP, I.P., totalmente gratuito para os seus utilizadores, com cobertura nacional e funcionamento *online*, 24 horas por dia.

- A apresentação de candidatura à Media Formação Emprego + Digital é efetuada, em exclusivo, neste portal, que pode ser acedido através do link <u>iefponline</u>.
- ✓ A autenticação no <u>iefponline</u> é efetuada apenas com as credenciais da Segurança Social Direta. Caso ainda não tenha senha solicite a sua.
- ✓ Pode efetuar autenticação por Cartão de Cidadão e Chave Móvel Digital.

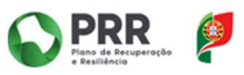

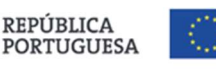

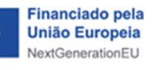

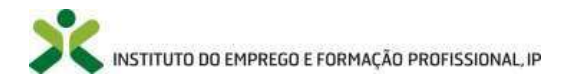

No caso de se tratar de uma entidade que não se encontra registada no iefponline, clique em "Registe-se" e faça o registo clicando na zona indicada.

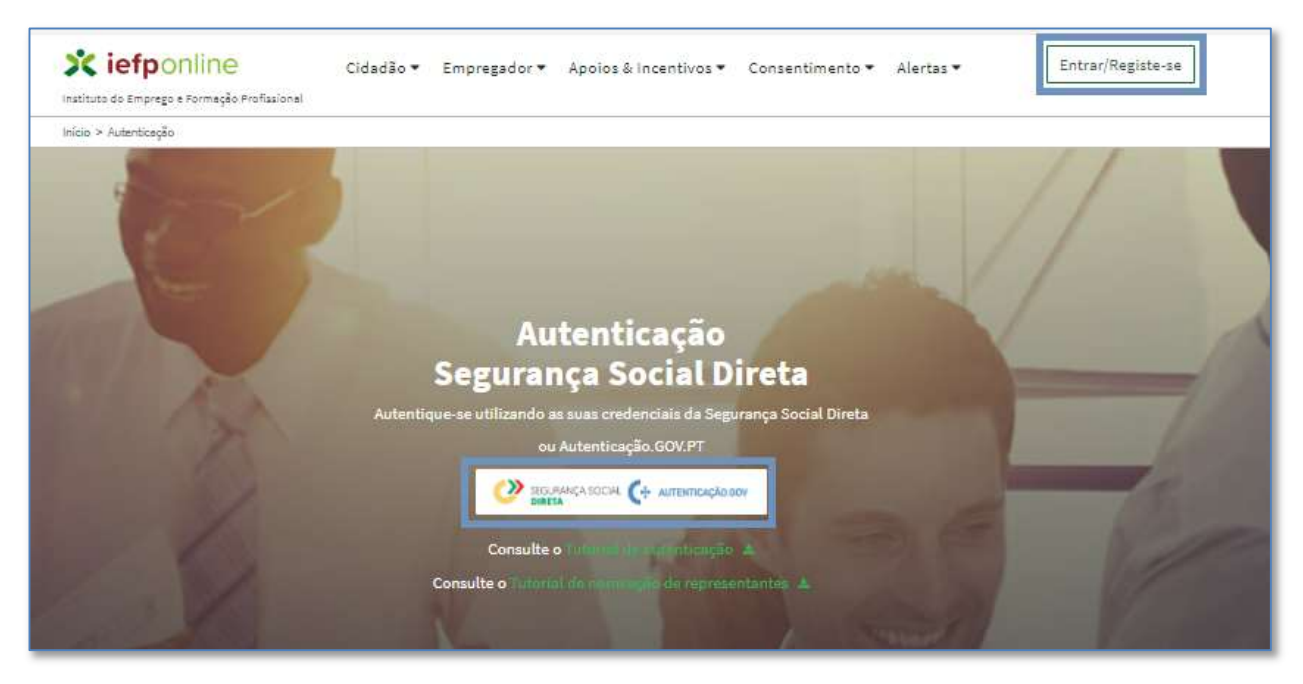

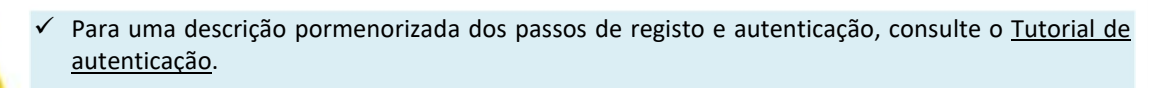

- ✓ Deve proceder ao registo do representante, sendo este nomeado pela entidade (com as credenciais de Entidade).
- $\checkmark$  Apenas o(s) representante(s) nomeado(s) terá(ão) permissões para inserir candidaturas (bem como a sua gestão) nos estabelecimentos que representa(m). Relativamente aos procedimentos de nomeação do(s) representante(s) da entidade, consulte o Tutorial de nomeação de representantes.

Se já tem registo no iefponline deve clicar em "Entrar" e proceder à respetiva autenticação, escolhendo o perfil de utilizador "Representante", conforme exemplificado nos pontos que se seguem.

#### **III. APRESENTAÇÃO/SUBMISSÃO DA CANDIDATURA**

#### Perfil de utilizador >> representante

Para apresentar a candidatura, após efetuar a autenticação, a entidade deve na área de gestão do iefponline, escolher o perfil *representante*, conforme *print* abaixo apresentado.

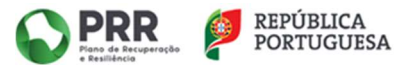

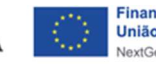

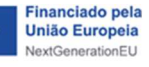

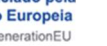

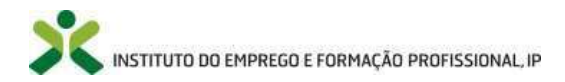

| ício > Escolha o perfil de ut                            | lização                                                                                                    |                           |       |
|----------------------------------------------------------|----------------------------------------------------------------------------------------------------|---------------------------|-------|
| scolha o perf                                            | il de utilização                                                                                                    |                           |       |
| i                                                        | Informação<br>• Nesta página acione o link correspondente ao perfil pre<br>utilizar em plenitude as funcionalidades deste portal. | itendido. Só assim poderá |       |
| CANDIDATO O<br>REGISTA E GERE A SUA                      | INSCRIÇÃO PARA EMPREGO                                                                                                    | ۵                         | IN OR |
| É um Candidato? En<br>o primeiro passo pa                | contre e candidate-se às melhores ofertas. Dê<br>ra uma nova carreira.                                                            | Registe-se como candidato |       |
| REPRESENTANTE<br>REGISTA E GERE OFERT                    | AS DE EMPREGO E CANDIDATURAS DA ENTIDADE                                                                                          | G                         |       |
| XXXXXXXXXXXXXXXXXXXXXXXXXXXXXXXXXXXXXXX                  | XXXXXXXXXXXXXXXXXXXXXXXXXXXXXXXXXXXXXX                                                                                            | X Remover                 |       |
| EMPREGADOR 0<br>REGISTA E GERE ESTABI                    | ELECIMENTOS DA ENTIDADE E SEUS REPRESENTANTES.                                                                                    |                           |       |
| É um Empregador?  <br>gestão <mark>d</mark> os seus esta | Registe à sua entidade empregadora e faça a<br>abelecimentos.                                                                     | Registe Empregador        |       |
| Após registo de emp<br>representante para                | oregador/estabelecimento, nomeie o<br>registo de ofertas e submissão de candidaturas                                              |                           |       |
| XXXXXXXXXXX                                              | ŘRXHXXXXXXXXXXXXXXXXXXXXXXXXXXXXXXXXXXX                                                                                           |                           |       |

#### Downloads >> documentos obrigatórios

Na *área de gestão* do *representante* no menu *downloads* encontram-se disponíveis as minutas dos documentos obrigatórios que a entidade deve preencher e anexar à candidatura, com vista à sua submissão.

| nstituto do Emprego e Formação Profissiona | Cidadão ▼ Empregador ▼ Apoios & Incentivos ▼ Alertas ▼ | ^ | @ |
|--------------------------------------------|--------------------------------------------------------|---|---|
| nício > Área de Gestão > Downloads         |                                                        |   |   |
| Área de Gestão                             | Downloads                                              |   |   |
| ⊙ Vista Geral                              | Q FORMAÇÃO EMPREGO + DIGITAL                           | • |   |
| 📢 Comunicações                             |                                                        |   |   |
| Currículos                                 | FORMAÇÃO EMPREGO + DIGITAL                             |   |   |
| i Ofertas e Candidatos                     | Declaração de não Duplo Financiamento 🛦 DOCX 🔺 ODT     |   |   |
| 🚀 Candidaturas e Apoios                    | Declaração sob compromisso de honra 🕹 DOCX 🛓 ODT       |   |   |
| 🛓 Downloads                                | Mapa Beneficiário Efetivo 🛦 XLSX 🛦 ODS                 |   |   |
| 🕮 Mapas de Assiduidade                     | Memória descritiva do projeto de formação 🛓 DOCX 🛓 ODT |   |   |
| Pedidos de Contacto                        |                                                        |   |   |
| Agendamento Online                         | Pédido de Financiamento & ALSA & ODS                   |   |   |
|                                            | Proposta de projeto de formação 🕹 XLSX 🕹 ODS           |   |   |

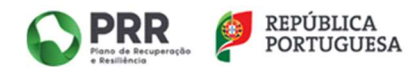

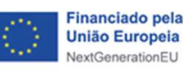

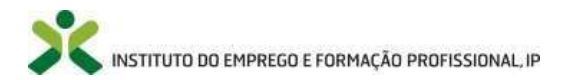

#### Formulário de candidatura

Para aceder ao formulário de candidatura e iniciar o processo de submissão da mesma deve a entidade selecionar **Apoios & Incentivos >> Formação** e clicar na Medida **Formação Emprego + Digital**, conforme exemplificado nos *prints* abaixo apresentados.

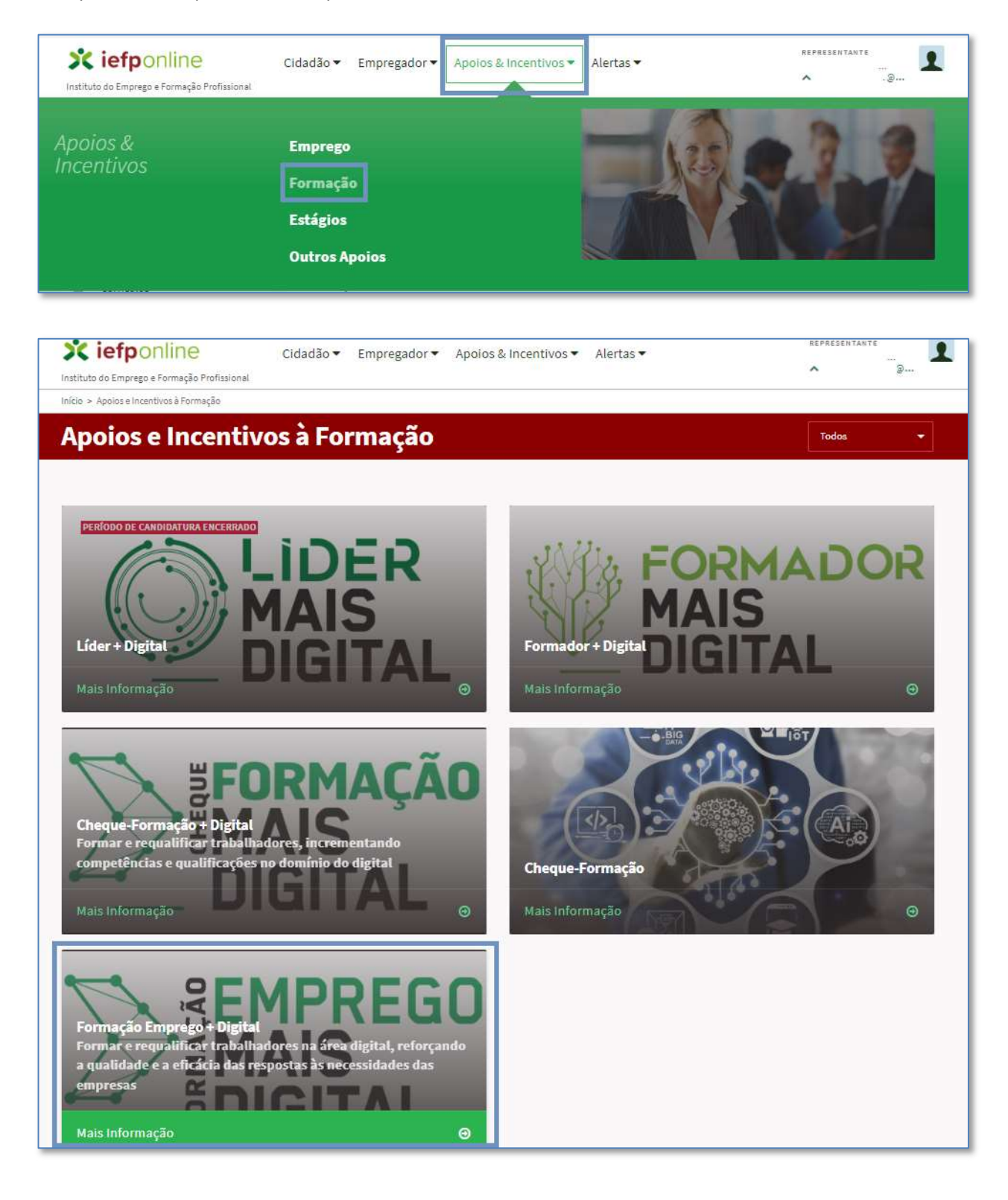

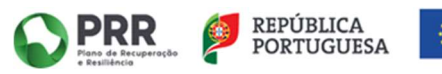

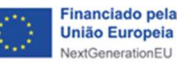

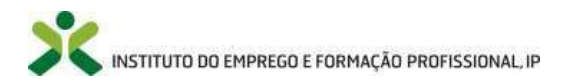

| Cidadão ▼         Empregador ▼         Apoios & Incentivos ▼         Alertas ▼           Instituto do Emprego e Formação Profissional         Cidadão ▼         Empregador ▼         Apoios & Incentivos ▼         Alertas ▼                                                                                                    | REPRESENTANTE                 |
|----------------------------------------------------------------------------------------------------|-------------------------------|
| Inĺcio > Apoios e Incentivos à Formação > Formação Emprego + Digital                                                                                                    |                               |
| K VOITAR Formação Emprego + Digital                                                                                                    |                               |
| Última atualização:                                                                                                    | Submeter Candidatura          |
| A medida <b>Formação Emprego + Digital</b> , integrada no Programa Emprego + Digital 2025,<br>aprovado pela Portaria n.º 246/2022, de 27 de setembro, alterada e republicada pela Portaria<br>n.º 8/2024, de 15 de janeiro, visa o incrementar e reforçar competências no domínio do digital<br>de trabalhadores de empresas e de entidades da economia social, contribuindo para fomentar<br>a respetiva transformação digital destas entidades empregadoras, bem como para a melhoria<br>das competências e das qualificações individuais de cada um dos envolvidos nos projetos de<br>formação profissional. |                               |
| Esta medida assenta na realização de um conjunto de projetos formação definidos em função<br>das necessidades dos trabalhadores a que os mesmos se destinam e do respetivo setor de                                                                                                    | 오 Aceda ao assistente virtual |
| atividade.                                                                                                    |                               |

O formulário de candidatura contempla dados relativos à(aos):

- Entidade.
- Candidatura.
- Responsável pela candidatura.
- Documentos.
- Declaração.

No que concerne aos *dados da entidade*, uma vez registada no iefponline, os campos aparecem automaticamente preenchidos (ver *print* abaixo apresentado), devendo apenas a entidade confirmar que os seus dados de identificação e de contato estão completos e atualizados.

Caso pretenda alterar os dados, deve aceder à área de gestão da entidade ou contatar o gestor da sua entidade/estabelecimento.

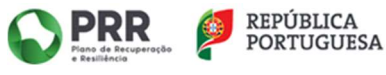

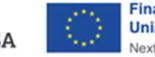

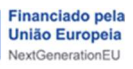

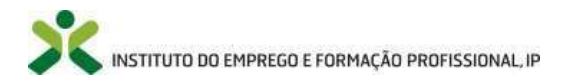

| tituto do Emprego e Formação Profissional<br>io > Área de Gestão > Appios e Incentivos à Formação > | Formação Emprezo + Dizital              |                  |                 |                 | ▲ @             |
|----------------------------------------------------------------------------------------------------|-----------------------------------------|------------------|-----------------|-----------------|-----------------|
| ~ =                                                                                                 |                                         |                  |                 |                 |                 |
| ormaçao Emprego I                                                                                   | + Digital                               |                  |                 |                 |                 |
| maa abdastárias asticaladas com                                                                     |                                         |                  |                 |                 |                 |
| mpos oprigatorios assinarados com                                                                   |                                         |                  | c               | ancelar Validar | Gravar Submeter |
| DADOS DA ENTIDADE (EFE)                                                                             |                                         |                  |                 |                 |                 |
| NIPC 🔸                                                                                              | DENOMINAÇÃO SOCIAL 🚽                    |                  |                 |                 |                 |
| XXXXXXXX                                                                                            | XXXXXXXXXXXXXXXXXXXXXXXXXXXXXXXXXXXXXXX |                  | XXXXXXXXXXX     |                 |                 |
| endereço 🔹                                                                                          |                                         |                  | CÓDIGO POSTAL 🔹 |                 |                 |
| XXXXXXXXXXXXXXXXXXXXXXXXXXXXXXXXXXXXXXX                                                             |                                         |                  | XXXX - XXXX     | XXXX            |                 |
|                                                                                                    |                                         |                  |                 |                 |                 |
| E-MAIL *                                                                                            |                                         | TELEFONE         | *               |                 |                 |
| XXXXXXXXX                                                                                           |                                         | XXXXXXXX         | xx              |                 |                 |
| NATUREZA JURÍDICA 🍺                                                                                 |                                         | NISS .           |                 |                 |                 |
| XXXXXXXXXX                                                                                          |                                         | ****             | кх              |                 |                 |
|                                                                                                    |                                         |                  |                 |                 |                 |
| FIPO DE ENTIDADE 🔹                                                                                  |                                         | PÚBLICO/PR       | IVADA 🌞         |                 |                 |
| XXXXXXXXXXXXXXXXXXXXXXXXXXXXXXXXXXXXXXX                                                             |                                         | XXXXXXXX         | XXXX            |                 |                 |
| DATA DE CONSTITUIÇÃO 🌟                                                                              | DATA DE INÍCIO DE ATIVIO                | ADE 🙀            |                 |                 |                 |
| хжх - хх - хх                                                                                       | XXXX - XXX                              | - <del>X</del> X |                 |                 |                 |
|                                                                                                    |                                         |                  |                 |                 |                 |
| CAE PRINCIPAL ∗                                                                                     |                                         |                  |                 |                 |                 |
| XXXXXX                                                                                              | ***                                     | KXEX             |                 |                 |                 |
|                                                                                                    |                                         |                  | _               |                 |                 |

Na informação a registar na *candidatura*, conforme *print* que segue aos pontos abaixo apresentados, a entidade deve atender à(ao):

 Alocação do projeto de formação a um local, sendo imperativo a existência de instalações, espaços, equipamentos e recursos que assegurem todas as condições necessárias ao pleno desenvolvimento das ações e/ou percursos de formação profissional.

Neste âmbito, deve a entidade preencher os campos relativos ao *distrito, concelho, freguesia, endereço* e *código-postal*, sendo esta a informação que vai afetar a candidatura à respetiva Delegação Regional do IEFP da respetiva área de intervenção.

 Identificação das *datas de início e fim previstas* para a implementação do projeto de formação. O campo relativo à data de início prevista para o arranque do projeto de formação deve atender aos prazos estabelecidos no Regulamento Específico e no Aviso de Abertura de Concurso da Medida *Formação Emprego + Digital*, designadamente os prazos definidos para o términos do concurso, a devolução do Termo de Aceitação e o prazo estipulado para o arranque do projeto de formação, este último contabilizado a partir do momento em que a Delegação Regional do IEFP, I.P procede à receção da devolução do Termo de Aceitação no sistema informático.

Assim sendo, este campo permite datas de início previstas para o arranque do projeto de formação compreendidas entre 02-09-2024 e 23-12-2024.

Relativamente à data de fim prevista, é de atender que todas as ações e/ou percursos que configuram o projeto de formação profissional devem estar concluídos até 30-09-2025.

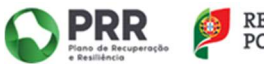

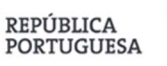

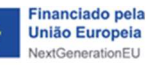

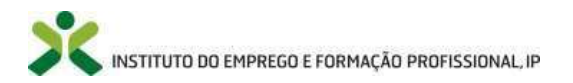

- Atribuição de um *título* (limite máximo de 120 carateres) e breve *resumo âmbito e objetivos* (limite máximo de 4000 carateres) do projeto de formação.
- Preenchimento dos campos associados à carga horária total do projeto, número total de formandos a abranger (limite máximo de 1000 abrangidos), volume de formação, custo total proposto (pedido de financiamento), regime de formação (presencial, misto e a distância) e IBAN da entidade beneficiária titular da candidatura para efeitos de pagamento do apoio.

No que concerne ao campo do **regime de formação**, este deve ser preenchido não em função do regime predominante previsto, mas sim o que se considere ser o mais agregador de todas as possibilidades. Ou seja, se estiver prevista a realização de uma parte da formação totalmente a distância, ainda que grande parte da formação se realize em regime presencial, deve escolher-se o regime de formação misto, equacionando assim ambas as possibilidades.

| DISTRITO *                                                                                                    | CONCELHO *                                                                   |         | FREGUESIA 🍵                    |    |
|----------------------------------------------------------------------------------------------------|------------------------------------------------------------------------------|---------|--------------------------------|----|
| Selecione                                                                                                    | - Selecione -                                                                | -       | - Selecione -                  | 2. |
| ENDEREÇO 🔹                                                                                                    | CÓDIGO POSTA                                                                 | L \star |                                |    |
|                                                                                                    |                                                                              |         |                                |    |
| DATA DE INÍCIO PREVISTA PARA A REALIZAÇÃO DA<br>FORMAÇÃO 🔹                                                                                                    | DATA DE FIM PREVISTA PARA A REALIZAÇÃO DA<br>FORMAÇÃO                        | L.      |                                |    |
| aaaa - mm - dd                                                                                                    | aaaa • mm • dd                                                               |         |                                |    |
|                                                                                                    |                                                                              |         |                                |    |
| TÍTULO DO PROJETO DE FORMAÇÃO 🌸                                                                                                    |                                                                              |         |                                |    |
| TÍTULO DO PROJETO DE FORMAÇÃO *<br>Título do projeto de formação<br>RESUMO DO PROJETO DE FORMAÇÃO (BREVE DESCRIÇÃO - ÂME<br>Resumo do projeto de formação (breve descrição - âmbito                                                                                                    | si <i>to e objetivos</i> j *                                                 |         |                                |    |
| ríTULO DO PROJETO DE FORMAÇÃO 🔹<br>Título do projeto de formação<br>RESUMO DO PROJETO DE FORMAÇÃO (BREVE DESCRIÇÃO - ÂME<br>Resumo do projeto de formação (breve descrição - âmbito                                                                                                    | si <i>to E OBJETIVOS</i> ) *<br>e objetivos)                                 |         |                                |    |
| TÍTULO DO PROJETO DE FORMAÇÃO *<br>Título do projeto de formação<br>RESUMO DO PROJETO DE FORMAÇÃO (BREVE DESCRIÇÃO - ÂME<br>Resumo do projeto de formação (breve descrição - âmbito<br>CARGA HORÁRIA TOTAL DO PROJETO DE FORMAÇÃO *                                                           | NITO E OBJETIVOS) *<br>> e objetivos)<br>N.º TOTAL DE FORMANDOS A ABRANGER * |         | VOLUME DE FORMAÇÃO 🍺           |    |
| TÍTULO DO PROJETO DE FORMAÇÃO *<br>Título do projeto de formação<br>RESUMO DO PROJETO DE FORMAÇÃO (BREVE DESCRIÇÃO - ÂMU<br>Resumo do projeto de formação (breve descrição - âmbito<br>Carga HORÁRIA TOTAL DO PROJETO DE FORMAÇÃO *                                                           | N.° TOTAL DE FORMANDOS A ABRANGER *                                          |         | VOLUME DE FORMAÇÃO 🔹<br>Volume |    |
| TÍTULO DO PROJETO DE FORMAÇÃO *<br>Título do projeto de formação<br>RESUMO DO PROJETO DE FORMAÇÃO (BREVE DESCRIÇÃO - ÁME<br>Resumo do projeto de formação (breve descrição - âmbito<br>Carga horária<br>REGIME DE FORMAÇÃO *<br>- Selecione *                                                 | N.* TOTAL DE FORMANDOS A ABRANGER *<br>Total                                 |         | VOLUME DE FORMAÇÃO 💌<br>Volume |    |
| TÍTULO DO PROJETO DE FORMAÇÃO *<br>Título do projeto de formação<br>RESUMO DO PROJETO DE FORMAÇÃO (BREVE DESCRIÇÃO - ÂME<br>Resumo do projeto de formação (breve descrição - âmbito<br>CARGA HORÁRIA TOTAL DO PROJETO DE FORMAÇÃO *<br>Carga horária<br>REGIME DE FORMAÇÃO *<br>- Selecione * | N.* TOTAL DE FORMANDOS A ABRANGER *<br>Total                                 |         | VOLUME DE FORMAÇÃO *<br>Volume |    |
| TÍTULO DO PROJETO DE FORMAÇÃO * Título do projeto de formação RESUMO DO PROJETO DE FORMAÇÃO (BREVE DESCRIÇÃO - ÂME RESUMO do projeto de formação (breve descrição - âmbite CARGA HORÁRIA TOTAL DO PROJETO DE FORMAÇÃO * Carga horária REGIME DE FORMAÇÃO * Selecione                          | N.º TOTAL DE FORMANDOS A ABRANGER *<br>Total                                 |         | VOLUME DE FORMAÇÃO             |    |

Após o preenchimento de todos os campos subjacentes à candidatura, deve a entidade identificar todos os dados relativos ao **responsável pela candidatura**, de acordo com o **print** que abaixo se apresenta.

| RESPONSÁVEL PELA CANDIDATURA |             |  |
|------------------------------|-------------|--|
| PESSOA DE CONTACTO 🍵         | CARGO \star |  |
| Nome                         | Cargo       |  |
| E-MAIL \star                 | TELEFONE *  |  |
| E-mail                       | Telefone    |  |

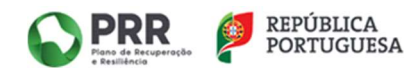

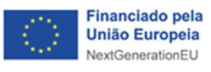

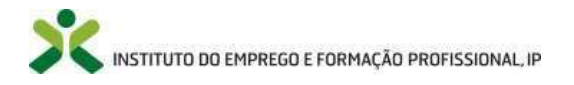

Para além de ser possível ir gravando todos os dados que vão sendo registados no formulário de candidatura, recomenda-se que vá acionando validando os mesmos pois caso tenha informação não válida ou em falta o sistema dar-lhe-á essa mensagem precisa.

| Instituto do Emorezo e Pormação Profission   | Cidadão 🕶                | Empregador 🕶      | Apoios & Incentivos 🕶 | Alertas 💌 |          | REPR    | RESENTANTE | <sub>@</sub> |
|----------------------------------------------|--------------------------|-------------------|-----------------------|-----------|----------|---------|------------|--------------|
| Início > Área de Gestão > Apoios e Incentivo | os à Formação 😕 Formação | Emprego + Digital |                       |           |          |         |            |              |
|                                              |                          |                   |                       |           |          |         |            |              |
| Formação Emp                                 | rego + DI                | gital             |                       |           |          |         |            |              |
| Formação Emp                                 | rego + Di                | gital             |                       |           |          |         |            |              |
| Campos obrigatórios assinalados              | s com •                  | gital             |                       |           | Cancelar | Validar | Gravar     | Submeter     |

Seguem-se os documentos a anexar à candidatura que, para além dos constantes nos **downloads** disponíveis na **área de gestão** do **representante** para a Medida **Formação Emprego + Digital**, a entidade terá ainda de apresentar a restante documentação estabelecida no Aviso de Abertura de Concurso com vista a evidenciar a elegibilidade e conformidade do titular da candidatura com a Medida.

| IPO DOCUMENTO 🔸              |                           |                                                                                                    |
|------------------------------|---------------------------|----------------------------------------------------------------------------------------------------|
| - Selecione                  |                           |                                                                                                    |
|                              |                           |                                                                                                    |
| SCOLHER FICHEIRO NO SEU COMP | PUTADOR: (.PDF ATÉ 2MB) * |                                                                                                    |
|                              |                           | A CONTRACT OF A CONTRACT OF A |
|                              |                           | Escolher Ficheiro.                                                                                                    |
|                              |                           | La Escolher Ficheiro.                                                                                                    |
| Adicionar Documento          |                           | Escolher Ficheiro                                                                                                    |
| Adicionar Documento          | WOME DO PROFEIRO          | Escolher Ficheiro                                                                                                    |

Devem, assim, ser considerados os seguintes documentos obrigatórios:

- Comprovativo da autorização de consulta pelo IEFP Administração Tributária; ou Comprovativo de não Dívida à Administração Tributária.
- Comprovativo da autorização de consulta pelo IEFP Segurança Social; ou Comprovativo de não Dívida à Segurança Social.
- Comprovativo de entidade regularmente constituída e devidamente registada.
- Comprovativo do NIB/IBAN.
- Declaração de não Duplo Financiamento.
- Declaração sob compromisso de honra.
- Mapa Beneficiário Efetivo.
- Pedido de Financiamento.
- Proposta de projeto de formação.
- Memória descritiva do projeto de formação.

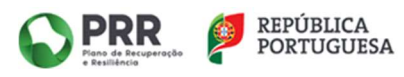

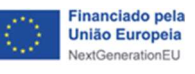

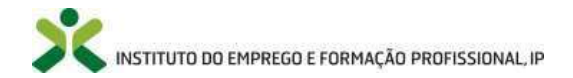

Por fim, segue-se a "subscrição" da declaração abaixo apresentada.

| O subscritor declara:                                                                                                    | 4 |
|----------------------------------------------------------------------------------------------------|---|
| a. Ter conhecimento e cumprir as normas e procedimentos que disciplinam os apoios no âmbito da respetiva regulamentação; |   |
| b. A veracidade das informações constantes deste pedido de apoio;                                                        |   |
| c. Que não foi nem será presente a qualquer outra entidade financiadora pedido de contribuição para os mesmos custos.    |   |

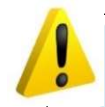

Pode desistir da candidatura a qualquer momento, desde que esta se encontre em gravação intermédia.

| X<br>Institut | iefponline<br>o do Emprego e Formação Profissional<br>Area de Gestão > Vista Geral | Cidadão ▼ Empregador ▼ Apoios & Incentivos ▼ Alertas ▼ ▲ @                                                                                                    |
|---------------|------------------------------------------------------------------------------------|----------------------------------------------------------------------------------------------------|
| Áre           | a de Gestão                                                                        | Vista Geral                                                                                                    |
| •             | Vista Geral                                                                        | <ul> <li>O Portal lefponline - suporta as últimas versões dos browsers Google Chrome, Mozilla Firefox, Microsoft Internet</li> </ul>                                                                                                    |
| ețil          | Comunicações                                                                       | <ul> <li>Explorer, Microsoft Edge e Safari, disponibilizando ao cidadão e empregador um conjunto de funcionalidades,<br/>que lhe permitirão efetuar uma meihor gestão da sua conta e necessidades.</li> </ul>                                                       |
| 6             | Currículos                                                                         | <ul> <li>ALERIA-SE - que esta versao do ierponline não suporta os antenores formularios de candidatura as medidas -<br/>Contrato: Emprego Inserção, Contrato Emprego Inserção +, Estágios Profissionais, Estágios de Inserção e<br/>Emprego Jovem Ativo.</li> </ul> |
| 8             | Ofertas e Candidatos                                                               |                                                                                                    |
| 1             | Candidaturas e Apoios                                                              | Consulte / Altere dados de caracterização do empregador                                                                                                    |
| *             | Downloads                                                                          |                                                                                                    |
|               | Mapas de Assiduidade                                                               | Alertas                                                                                                    |
| 0             | Pedidos de Contacto                                                                | Não tem alertas de momento                                                                                                    |
| 4             | Agendamento Online                                                                 | Candidaturas em Gravação Intermédia                                                                                                    |
|               | Dê-nos a sua opinião                                                               | Continue o preenchimento da sua candidatura de BcxtxxxxXXXXXXXXXXXXXXXXXXXXXXXXXXXXXXXX                                                                                                    |

#### IV. IMPRESSÃO DA CANDIDATURA E DESISTÊNCIA

A candidatura que submeteu à Medida *Formação Emprego + Digital* fica disponível na *área de gestão do representante >> candidaturas a apoios >> gestão de candidaturas,* podendo *imprimir* ou *desistir* da mesma.

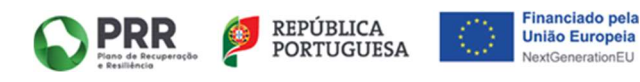

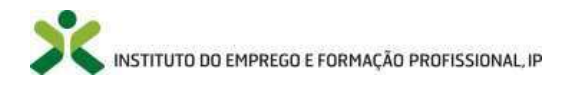

No caso de pretender visualizar a candidaturas submetida:

| <b>X iefponline</b>                          | Cidadão ▼ Empregador ▼ Apoios & Incentivos ▼ Alertas ▼                                     | REPRESENTANTE                          |
|----------------------------------------------|--------------------------------------------------------------------------------------------|----------------------------------------|
| nício > Área de Gestão > Candidaturas e Apoi | os > Gestilo de Candidaturas                                                               |                                        |
| Área de Gestão                               | Candidaturas e Apoios                                                                      |                                        |
| O Vista Geral                                | Emprego Estágios Formação Outros Gestão de Candid                                          | aturas                                 |
| 📢 Comunicações                               |                                                                                            |                                        |
| Curriculos                                   | Gestão da candidatura<br>A gestão on-line permite executar um conjunto de ações sobre as v | árias candidaturas submetidas.         |
| Ofertas e Candidatos                         | A sção escolhida poderá ser feita sobre cada uma das candidaturas                          | s encontradas com a opção 'Pesquisar'. |
| 🐔 Candidaturas e Apoios                      |                                                                                            |                                        |
| 📥 Downloads                                  | Candidaturas Submetidas                                                                    | ♥Abrir pesquisa                        |
| Mapas de Assiduidade                         |                                                                                            |                                        |
| Pedidos de Contacto                          | 10<br>Chemological References References References Research Estado                        | BREDRANGGO<br>COMPLEXIÓNICUM           |
|                                              | XXXXXXXXXXXXXXXXXXXXXXXXXXXXXXXXXXXXXX                                                     |                                        |

No caso de pretender desistir da candidatura submetida deve *abrir pesquisa* e no campo da *ação a executar* selecionar *comunicar desistência total* e o *ID candidatura*.

| <b>X iefponline</b><br>Instituto do Emprego e Formação Profissional | Cidadão • Empregador • Apoios & Incentivos • Alertas •                                                                                                    |
|---------------------------------------------------------------------|----------------------------------------------------------------------------------------------------|
| Área de Gestão                                                      | Candidaturas e Apoios                                                                                                    |
| ⊙ Vista Geral                                                       | Emprego Estágios Formação Outros Gestão de Candidaturas                                                                                                    |
| 📹 Comunicações                                                      |                                                                                                    |
| Curriculos                                                          | Cestao da candidatura     A gestão on-line permite executar um conjunto de ações sobre as várias candidaturas submetidas.                                                                                                    |
| Ofertas e Candidatos                                                | A ação escolhida poderá ser feita sobre cada uma das candidaturas encontradas com a opção "Pesquisar".                                                                                                    |
| 🛪 Candidaturas e Apoios                                             |                                                                                                    |
| 📥 Downloads                                                         | Candidaturas Submetidas                                                                                                    |
| Mapas de Assiduidade                                                |                                                                                                    |
| Pedidos de Contacto                                                 | a constantant electronic electronic electron |
| 👻 Agendamento Online                                                | XXX         XXX         Digital                                                                                                    |
|                                                                     | Anterior                                                                                                    |
|                                                                     | Visíveis os resultados de 1 a 1.                                                                                                    |
|                                                                     | Foram encontradas 1 candidaturas.                                                                                                    |

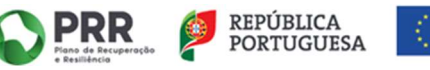

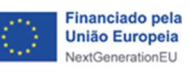

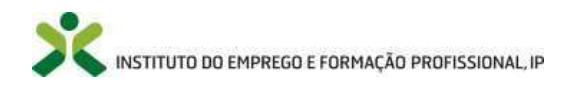

| Área de Gestão          | Candidaturas e Apoios                                                                                                    |
|-------------------------|----------------------------------------------------------------------------------------------------|
| 🗇 Vista Geral           | Emprego Estágios Formação Outros Gestão de Candidaturas                                                                         |
| ংশ Comunicações         |                                                                                                    |
| Currículos              | Gestão da candidatura           A gestão on-line permite executar um conjunto de ações sobre as várias candidaturas submetidas. |
| Ofertas e Candidatos    | A ação escolhida poderá ser feita sobre cada uma das candidaturas encontradas com a opção 'Pesquisar'.                          |
| 🛪 Candidaturas e Apolos |                                                                                                    |
| 🚢 Downloads             | Candidaturas Submetidas                                                                                                    |
| Mapas de Assiduídade    | AÇÃO A EXECUTAR<br>Comunicar Desistência Total                                                                                  |
| Pedidos de Contacto     |                                                                                                    |
| Agendamento Online      | MEDIDA<br>Qualquer                                                                                                    |
|                         | ID CANDIDATURA ID PROCESSO                                                                                                    |
|                         | N.* PROCESSO ESTADO                                                                                                    |
|                         | - Qualquer                                                                                                    |
|                         | DATA DE CANDIDATURA (FORMATO AAAA-MM-DD)<br>DE                                                                                  |
|                         | Pesquisar Limpar                                                                                                    |

| cio         | > Área de Gestão > <u>Candidaturas e Apoio</u>                                                           | > Gestão de Candidaturas                                                                                                    |
|-------------|----------------------------------------------------------------------------------------------------|----------------------------------------------------------------------------------------------------|
| Áre         | ra de Gestão                                                                                             | Candidaturas e Apoios                                                                                                    |
| 0           | Vista Geral                                                                                              | Emprego Estágios Formação Outros Gestão de Candidaturas                                                                                                    |
| ų           | Comunicações                                                                                             |                                                                                                    |
|             |                                                                                                    | Gestão da candidatura                                                                                                    |
| -           | Currículos                                                                                               | <ul> <li>A gestão on-line permite executar um conjunto de ações sobre as várias candidaturas submetidas.</li> </ul>                                                                                                    |
| •           | Currículos<br>Ofertas e Candidatos                                                                       | A gestão on-line permite executar um conjunto de ações sobre as várias candidaturas submetidas.     A ação escolhida poderá ser feita sobre cada uma das candidaturas encontradas com a opção 'Pesquisar'.                                                                                                    |
| •           | Curriculos<br>Ofertas e Candidatos<br>Candidaturas e Apolos                                              | A gestão on-line permite executar um conjunto de ações sobre as várias candidaturas submetidas.     A ação escolhida poderá ser feita sobre cada uma das candidaturas encontradas com a opção 'Pesquisar'.                                                                                                    |
| =<br>1<br>1 | Curriculos<br>Ofertas e Candidatos<br>Candidaturas e Apolos<br>Downloads                                 | A gestão on-line permite executar um conjunto de ações sobre as várias candidaturas submetidas.     A ação escolhida poderá ser feita sobre cada uma das candidaturas encontradas com a opção 'Pesquisar'.     Candidaturas Submetidas     •Abrir pesquisa                                                                                                    |
|             | Curriculos Ofertas e Candidatos Candidaturas e Apolos Downloads Mapas de Assiduídade                     | A gestão on-line permite executar um conjunto de ações sobre as várias candidaturas submetidas.         A ação escolhida poderá ser feita sobre cada uma das candidaturas encontradas com a opção 'Pesquisar'.         Candidaturas Submetidas                                                                                                    |
| ■           | Curriculos Ofertas e Candidatos Candidaturas e Apolos Downloads Mapas de Assiduidade Pedidos de Contacto | A gestão on-line permite executar um conjunto de ações sobre as várias candidaturas submetidas. A ação escolhida poderá ser feita sobre cada uma das candidaturas encontradas com a opção 'Pesquisar'.  Candidaturas Submetidas  *Abrir pesquisa  *Abrir pesquisa *Abrir pesquisa *Abrir pesquisa |

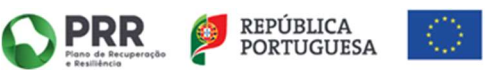

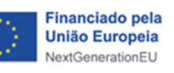